#### Chess League Manager 1.5 - Zugangsdaten vergessen Schachverband Schleswig-Holstein - Stand vom 11.01.2015

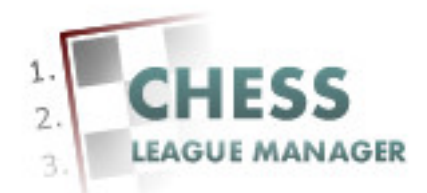

| Einleitung                   | 2  |
|------------------------------|----|
| 01 Passwort vergessen        | 3  |
| 02 Mailadresse eingeben      | 4  |
| 03 Anfrage senden            | 5  |
| 04 Mail erhalten             | 6  |
| 05 Bestätigungscode eingeben | 7  |
| 06 Neues Passwort vergeben   | 8  |
| 07 Anmeldung vornehmen       | 9  |
| 08 Benutzername vergessen    | 10 |
| 09 Mailadresse eingeben      | 11 |
| 10 Anfrage senden            | 12 |
| 11 Mail erhalten             |    |
| 12 Anmeldung vornehmen       | 14 |
| -                            |    |

## Einleitung

In diesem Dokument gibt es technische Hintergrundinformationen zur Verwendung des Chess League Managers im Schachverband Schleswig-Holstein. Speziell geht es um die Frage, was ein Benutzer tun muss, der seine Zugangsdaten vergessen hat.

Im Folgenden werden die entsprechenden Funktionen des Chess League Managers beschrieben. Die Screenshots wurden auf einem Rechner mit Windows XP, 32 Bit erstellt, der verwendete Browser war Chrome in der Version 36. Grundsätzlich sollte der Chess League Manager unter allen gängigen Windows- und Browser-Versionen laufen. Bei Fragen zur Kompatibilität mit bestimmten Browsern und Betriebssystemen sollte man die Projektseite des Chess League Managers konsultieren: http://www.chessleaguemanager.de.

Der Chess League Manager wird der Einfachheit halber mit CLM bezeichnet.

Anmerkung:

Seit der am 22.12.2014 vorgenommenen technischen Umstellung der SVSH-Webseite lautet die URL zum Ergebnisdienst <u>http://ergebnisdienst.schachverband-sh.de/index.php/ergebnisdienst-2014-15/svsh2014/landesliga2014</u>. Die Screenshots in diesem Dokument zeigen zum Teil noch die alte URL an.

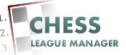

### 01 Passwort vergessen

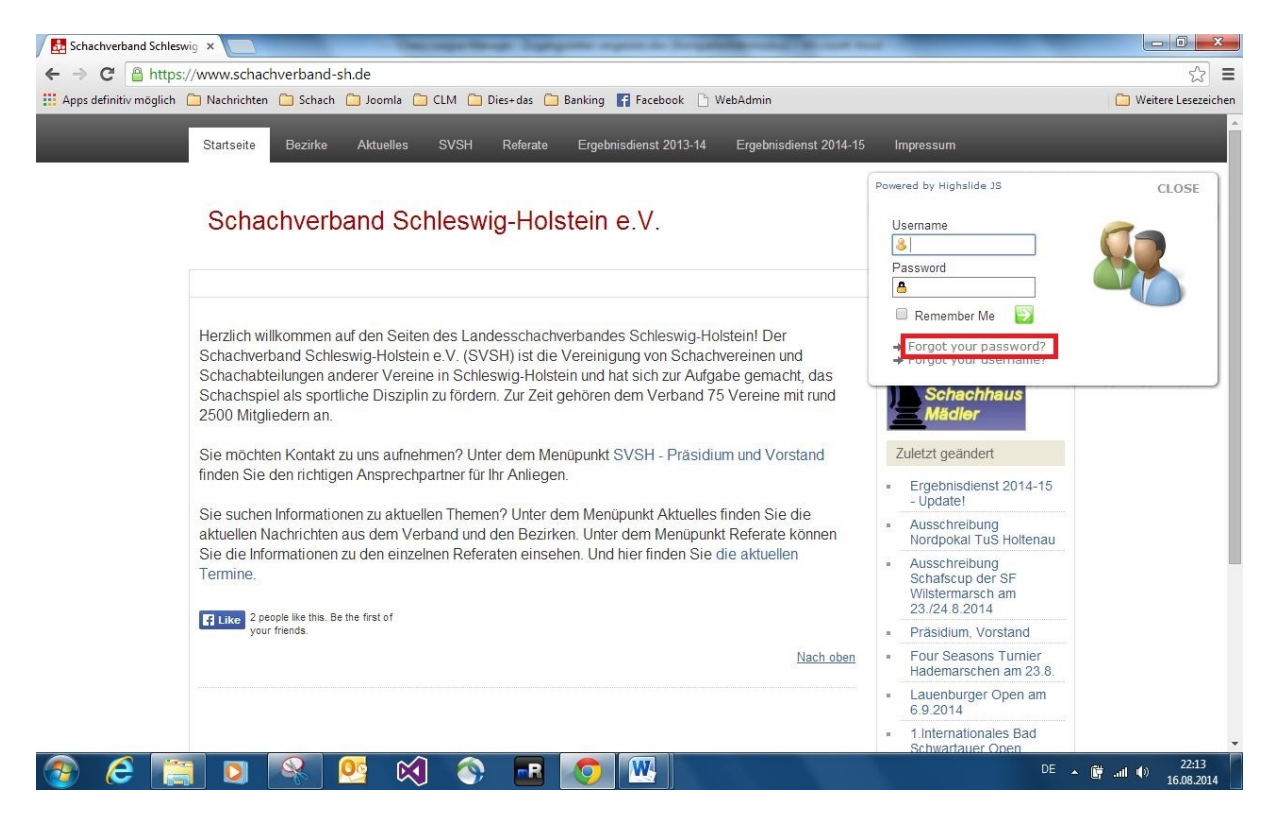

Seit der am 22.12.2014 vorgenommenen technischen Umstellung der SVSH-Webseite lautet die URL zum Ergebnisdienst <u>http://ergebnisdienst.schachverband-sh.de/index.php/ergebnisdienst-2014-15/svsh2014/landesliga2014</u>. Dort klickt man oben rechts auf "Login". Dadurch öffnet sich ein Eingabefenster, in das man den Benutzernamen und das Passwort eingeben kann. Falls man das Passwort vergessen hat, klickt man stattdessen den Link "Forgot your password?" an.

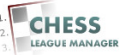

# 02 Mailadresse eingeben

| Schachverband Schlesv  |                                                                                                    |                     |
|------------------------|----------------------------------------------------------------------------------------------------|---------------------|
| ← → C                  | //www.schachverband-sh.de/index.php/component/users/?view=reset                                                                                                    | <u>ن</u>            |
| Apps definitiv möglich | 🗀 Nachrichten 🛅 Schach 🛅 Joomla 🧰 CLM 🦳 Dies+das 🦳 Banking 📑 Facebook 🕒 WebAdmin                                                                                                    | 📋 Weitere Lesezeich |
| _                      | Startseite Bezirke Aktuelles SVSH Referate Ergebnisdienst 2013-14 Ergebnisdienst 2014-15 Impressum                                                                                                    | _                   |
|                        | Schachverband Schleswig-Holstein e.V.                                                                                                    |                     |
|                        | 🔒 Login                                                                                                    |                     |
|                        | Bitte eine E-Mail-Adresse für das Benutzerkonto eingeben. Ein Bestätigungscode wird dann an diese verschickt. Sobald der Code vorliegt, kann ein neues Passwort für das Benutzerkonto festgelegt werden.  E-Mail-Adresse: * |                     |
|                        |                                                                                                    |                     |
|                        |                                                                                                    |                     |
|                        |                                                                                                    |                     |
|                        |                                                                                                    |                     |
|                        |                                                                                                    |                     |

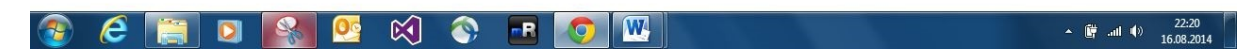

In dem markierten Feld gibt man die e-Mail-Adresse ein, die man bei der Registrierung für das System angegeben hat.

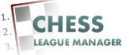

### 03 Anfrage senden

| Schachverband Schleswig ×                                                                                                    |                       |
|----------------------------------------------------------------------------------------------------|-----------------------|
| ← → C 🔮 https://www.schachverband-sh.de/index.php/component/users/?view=reset                                                                                                    | ☆ 〓                   |
| 👔 Apps definitiv möglich 🗋 Nachrichten 🤷 Schach 🏠 Joomla 🔔 CLM 🏠 Dies=das 🏠 Banking 🛐 Facebook 🖒 WebAdmin                                                                                                    | 🗀 Weitere Lesezeichen |
| Startseite Bezirke Aktuelles SVSH Referate Ergebnisdienst 2013-14 Ergebnisdienst 2014-15 Impressum                                                                                                    |                       |
| Schachverband Schleswig-Holstein e.V.                                                                                                    |                       |
| 🔒 Login                                                                                                    |                       |
| Bitte eine E-Mail-Adresse für das Benutzerkonto eingeben. Ein Bestätigungscode wird dann an diese verschickt. Sobald der Code vorliegt, kann ein neues Passwort für das Benutzerkonto festgelegt werden.<br>E-Mail-Adresse: * |                       |
| Kontakt Impressum Startseite                                                                                                    |                       |
|                                                                                                    |                       |
|                                                                                                    |                       |
|                                                                                                    |                       |
|                                                                                                    |                       |
|                                                                                                    |                       |

▲ 🛱 .ııl ♦) 22:32 16.08.2014

Anschließend klickt man auf die Schaltfläche <Senden>.

📀 6 📋 D 🚱 🤒 🟟 🕞 💌

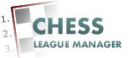

# 04 Mail erhalten

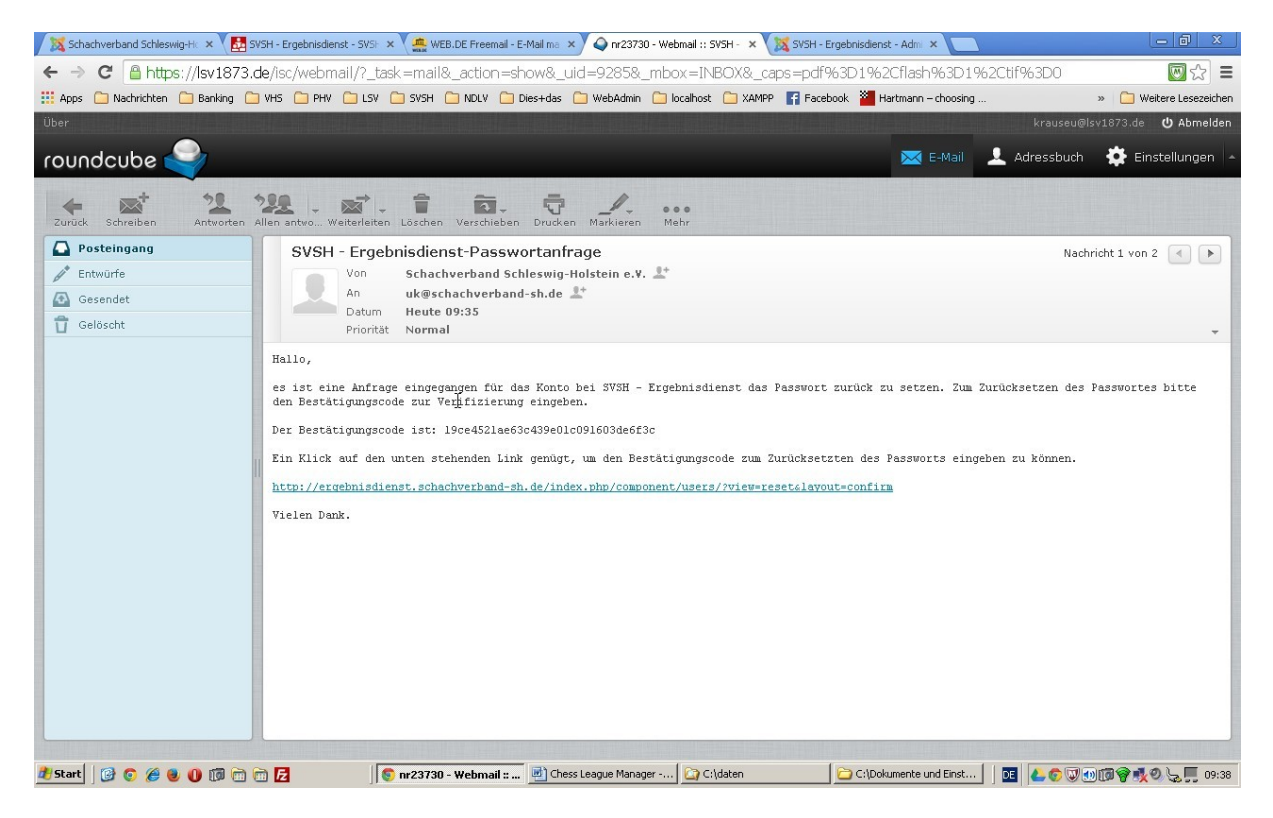

Man erhält dann eine Mail mit einem Link und einem Bestätigungscode.

#### <u>Anmerkung</u>

Wenn man keine Mail erhält, kann das zwei Ursachen haben:

- 1) Der automatische Mailversand auf dem Server funktioniert nicht.
- 2) Die angegebene Mailadresse ist keinem CLM-Benutzer zugeordnet.
- In beiden Fällen bitte eine Mail an krauseu@lsv1873.de schicken.

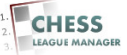

#### 05 Bestätigungscode eingeben

| 🛛 🐹 Schachverband Schleswig-H: 🗙 🚺 SVSH - Ergebnisdenst - SVSF 🗴 📿 nr23730 - Webmall :: SVSH - 🔺 🚮 SVSH - Ergebnisdenst - SVSF 🗴 🔼                                                                                                    | _ @ ×                      |
|----------------------------------------------------------------------------------------------------|----------------------------|
| < -> 😋 🗋 ergebnisdienst.schachverband-sh.de/index.php/component/Lusers/?view=reset&layout=confirm                                                                                                    | 🖸 🕈 ☆ 🔳                    |
| 👯 Apps 🗋 Nachrichten 🗋 Banking 🗋 VHS 🔄 PHV 🗋 LSV 🗋 SVSH 🔄 NDLV 💼 Dies+das 🖆 WebAdmin 🗋 localhost 🗋 XAMIPP 😭 Facebook 🎽 Hartmann - choosing                                                                                                    | » 📋 Weitere Lesezeichen    |
| Oracity Decise (Harden OVOL Defeate Exclusion/2012.14 Exclusion/2012.14 Exclusion/2012.14                                                                                                    |                            |
| Staffseite Bezinke Aktuelles SVSH Keterate Ergebnisalenst 2013-14 Ergebnisalenst 2014-15 impressum                                                                                                    |                            |
|                                                                                                    |                            |
| Schachverband Schleswig-Holstein e.V.                                                                                                    |                            |
|                                                                                                    |                            |
| 🔒 Lo                                                                                                    | gin                        |
| File Machine in the structure of the structure of the Mail Adverse structure for the Net Structure of the Structure of the St |                            |
| Eine vachindlum in weiteren montauonen wurde en die E-waar-Adresse verschick. Die E-wai enunat einen bestaugungscode,<br>dieser muss kopiert und in das unter stehende Feld eingefügt werden, damit sichergestellt wird, dass nur der Eigentümer des                                                                                                    |                            |
| Benutzerkontos diese Änderung durchführen kann.                                                                                                    |                            |
| Benutzername: *                                                                                                    |                            |
| UK La La La La La La La La La La La La La                                                                                                    |                            |
| 19ce4521ae63c439e01c091603de6f3c                                                                                                    |                            |
| Senden                                                                                                    |                            |
| Genden                                                                                                    |                            |
|                                                                                                    |                            |
|                                                                                                    |                            |
|                                                                                                    |                            |
|                                                                                                    |                            |
|                                                                                                    |                            |
|                                                                                                    |                            |
|                                                                                                    |                            |
|                                                                                                    |                            |
|                                                                                                    |                            |
|                                                                                                    | 🖏 🙈 🐨 ITan 🗛 🗮 🔊 🖓 📄 03:45 |

Nach dem Anklicken des Links kann man den Bestätigungscode eingeben. Am besten verwendet man dazu die Windows-Zwischenablage (Strg+C und Strg+V), um Tippfehler zu vermeiden.

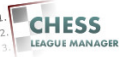

#### 06 Neues Passwort vergeben

| 🗡 🎇 Schachverband Schleswig+k = X 🚺 SVSH - Ergebnisdenst - SVSH - X 📿 nr23730 - Webmall :: SVSH - X 🚺 SVSH - Ergebnisdenst - SVSH - X     | _ 0 ×                   |
|----------------------------------------------------------------------------------------------------|-------------------------|
| ← → C 🗋 ergebnisdienst.schachverband-sh.de/index.php/component/users/?view=reset&layout=complete                                          |                         |
| 🖽 Apps 🙆 Nachrichten 🧰 Banking 🧰 VH5 🏠 PHV 🖆 LSV 🧰 SV3H 🧰 NDLV 💼 Dies+das 🏠 WebAdmin 🏠 localhost 🏠 XAMPP 👔 Facebook 🎽 Hartmann – choosing | » 📋 Weitere Lesezeichen |
| Startseite Bezirke Aktuelles SVSH Referate Ergebnisdienst 2013-14 Ergebnisdienst 2014-15 Impressum                                        | _                       |
| Schachverband Schleswig-Holstein e.V.                                                                                                    |                         |
|                                                                                                    |                         |
| Um den Vorgang abzuschließen wird noch ein neues Passwort benötigt.                                                                       |                         |
| Passwort: * Passwort bestätigen: * Senden                                                                                                 |                         |
|                                                                                                    |                         |
|                                                                                                    |                         |
|                                                                                                    |                         |
|                                                                                                    |                         |
|                                                                                                    |                         |
|                                                                                                    |                         |
|                                                                                                    |                         |
|                                                                                                    |                         |
|                                                                                                    |                         |
|                                                                                                    |                         |
| 👌 Start 🛛 🚱 💿 🏈 🕘 🕕 🛅 🗁 🔀 🔰 🔕 SYSH - Ergebnisdienst 🗟 Chess League Manager 🔁 Children 🖉                                                   | 09:42                   |

Nach zweimaliger Eingabe des Passworts klickt man die Schaltfläche <Senden> an.

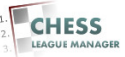

# 07 Anmeldung vornehmen

| 🔀 Schachverband Schleswig+H: 🗴 🚮 SVSH - Ergebnisdienst - SVSH 🗴 📿 nr23730 - Webmail :: SVSH - 🗴 🚮 SVSH - Ergebnisdienst - SVSH 🗴 📃        |                         |
|----------------------------------------------------------------------------------------------------|-------------------------|
| ← → C 🗋 ergebnisdienst.schachverband-sh.de/index.php/component/users/?view=login                                                          |                         |
| 👯 Apps 🕒 Nachrichten 🗅 Banking 🗅 VHS 🔄 PHV 🗀 LSV 🗋 SVSH 🔄 NDLV 🗅 Dies+das 🗅 WebAdmin 🗋 localhost 🗋 XAMPP 👫 Facebook 🎽 Hartmann – choosing | » 📋 Weitere Lesezeichen |
| Startseite Bezirke Aktuelles SVSH Referate Ergebnisdienst 2013-14 Ergebnisdienst 2014-15 Impressum                                        |                         |
| Schachverband Schleswig-Holstein e.V.                                                                                                    |                         |
| 🔒 Login                                                                                                    |                         |
| Benutzername UK<br>Passwort ····<br>Angemeidet bleiben<br>ANMELDEN<br>• Passwort vergessen?<br>• Benutzername vergessen?                  |                         |
|                                                                                                    |                         |
| 🥂 Start 🛛 😰 🧭 🐌 🕕 🕼 👚 🔁 🚺 💿 SYSH - Ergebnisdienst 🖻 Chess League Manager 🔁 Cildaten 🛛 🖬 👗 💿 🤅                                             | / 🗤 🗊 💡 🕵 😓 💭 09:43     |

Jetzt sollte man sich wieder am System anmelden können. Andernfalls bitte eine Mail an <u>krauseu@lsv1873.de</u> schicken.

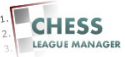

#### 08 Benutzername vergessen

| 🗀 Nachrichter | n 🧰 Banking 🧰 VHS 🧰 PHV 🧰 LSV 🧰 SVSH |        | LV C    | Dies   | +das   | C w    | ebAdm | nin 🗋   | loca  | lhost   | C X4  | MPP   | Fa Fa  | cebook | Hartmar                 | n – choosing                        | » 📋 Weitere Lesez |
|---------------|--------------------------------------|--------|---------|--------|--------|--------|-------|---------|-------|---------|-------|-------|--------|--------|-------------------------|-------------------------------------|-------------------|
| -             | Startseite Bezirke Aktuelles         | S∨SH   | R       | eferat | e      | Erge   | bnisd | ienst : | 2013- | 14      | Erg   | ebnis | dienst | 2014-1 | 5 Impr                  | essum                               | _                 |
|               | Schachverband Sch                    | lesv   | vig     | -Ho    | olst   | eir    | ne.   | V.      |       |         |       |       |        |        | Powered<br>User<br>User | by Highslide JS<br>name<br>Illrich  | CLOSE             |
|               | Rangliste Landesliga                 |        |         |        |        |        |       |         |       |         |       | Y     | 人      | ٨      | •                       | Remember Me 🛛 🕞                     |                   |
|               | Rg Mannschaft                        | 1      | 2       | 3      | 4      | 5      | 6     | 7       | 8     | 9       | 10    | MP    | BP     | BW     | + <u>E</u>              | orgot vounusername?                 |                   |
|               | 1 SV Bargteheide I (2096)            | X      | 5.0     |        |        |        | 4.5   |         |       | 5.0     | 4.5   | 8     | 19.0   | 81.5   |                         | Paarungsliste                       |                   |
|               | 2 Schwarzenbeker SK I (2013)         | 3.0    | Х       |        | 4.5    | 6.0    |       |         |       |         | 6.5   | 6     | 20.0   | 87.0   |                         | Runde 1                             |                   |
|               | 3 Lübecker SV III (2092)             |        |         | Х      |        |        | 4.0   | 5.0     |       | 5.5     | 4.0   | 6     | 18.5   | 97.5   |                         | Runde 2                             |                   |
|               | 4 SK Doppelbauer Kiel I (2091)       |        | 3.5     |        | х      | 4.0    |       |         |       | 6.0     | 6.5   | 5     | 20.0   | 91.0   |                         | Runde 4                             |                   |
|               | 5 Eckernförder SC I (1926)           |        | 2.0     |        | 4.0    | Х      |       | 4.0     | 6.0   |         |       | 4     | 16.0   | 72.5   |                         | Runde 5                             |                   |
|               | 6 Kieler SG I (1989)                 | 3.5    |         | 4.0    |        |        | Х     | 4.0     | 4.0   |         |       | 3     | 15.5   | 68.0   |                         | Runde 6                             |                   |
|               | 7 Lübecker SV II (2068)              |        |         | 3.0    |        | 4.0    | 4.0   | Х       | 4.0   |         |       | 3     | 15.0   | 68.5   |                         | Runde 7                             |                   |
|               | 8 Elmshorner SC I (1952)             |        |         |        |        | 2.0    | 4.0   | 4.0     | х     | 3.5     |       | 2     | 13.5   | 57.0   |                         | Runde 8                             |                   |
|               | 9 SV Bad Schwartau I (1986)          | 3.0    |         | 2.5    | 2.0    |        |       |         | 4.5   | Х       |       | 2     | 12.0   | 54.0   |                         | Runde 9                             |                   |
|               | 10 Verein Segeberger SF I (1936)     | 3.5    | 1.5     | 4.0    | 1.5    |        |       |         |       |         | Х     | 1     | 10.5   | 43.0   |                         | DWZ<br>Mannschaften                 |                   |
|               | Staffelleiter                        |        |         |        |        | Hei    | ko Sp | aan     | Spiel | leiter( | @scha | chver | band-s | sh.de  |                         | Ligastatistiken<br>Ligaheft drucken |                   |
|               |                                      | Powers | ed by C | hessL  | eaguet | fanage | r     |         |       |         |       |       |        |        |                         |                                     |                   |

Seit der am 22.12.2014 vorgenommenen technischen Umstellung der SVSH-Webseite lautet die URL zum Ergebnisdienst <u>http://ergebnisdienst.schachverband-</u> <u>sh.de/index.php/ergebnisdienst-2014-15/svsh2014/landesliga2014</u>. Dort klickt man oben rechts auf "Login". Dadurch öffnet sich ein Eingabefenster, in das man den Benutzernamen und das Passwort eingeben kann. Falls man den Benutzernamen vergessen hat, klickt man stattdessen den Link "Forgot your username?" an.

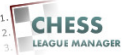

## 09 Mailadresse eingeben

| 🐹 Schachwerband Schleswig-Hi, X 🛃 SVSH - Ergebnisdienst - SVSI: X 🔲                                                                                                  |                         |
|----------------------------------------------------------------------------------------------------|-------------------------|
| ← → C 🗋 ergebnisdienst.schachverband-sh.de/index.php/component/users/?view=remind                                                                                    |                         |
| 🔠 Apps 🗋 Nachrichten 🗋 Banking 🗋 1445 🧰 PHV 🛅 LSV 🧰 SVSH 🧰 NDLV 🛄 Dies+das 🕤 WebAdmin 🏠 locathost 🗂 XAMPP 👫 Facebook. 🎽 Hartmann – choosing                          | » 📋 Weitere Lesezeichen |
| Startseite Bezirke Aktuelles SVSH Referate Ergebnisdienst 2013-14 Ergebnisdienst 2014-15 Impressum                                                                   |                         |
| Schachverband Schleswig-Holstein e.V.                                                                                                    |                         |
| 🔒 Login                                                                                                    |                         |
| Bitte die für das Benutzerkonto hinterlegte E-Mail-Adresse eingeben. Der Benutzername wird dann an diese E-Mail-Adresse<br>geschickt.<br>E-Mail-Adresse: *<br>Senden |                         |
| k                                                                                                    |                         |
|                                                                                                    |                         |
| 🔊 Start 🛛 🚱 💿 🏈 🕘 🕕 🗊 🛅 🔁 🚺 🛜 SYSH - Ergebnisdienst 🗟 Chess League Manager 🏠 Childaten 🛛 💽 🕹 🌚 🖓                                                                     | <b>.</b>                |

In dem markierten Feld gibt man die e-Mail-Adresse ein, die man bei der Registrierung für das System angegeben hat.

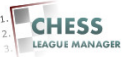

## 10 Anfrage senden

| 🔀 Schachverband Schleswig+k: 🗙 🔠 SVSH - Ergebnisdenst - SVSk 🗙 🏯 WEB.DE Freemail - E-Mail ma 🗴 📃                                         | - 0 ×                   |
|----------------------------------------------------------------------------------------------------|-------------------------|
| ← → C 🗋 ergebnisdienst.schachverband-sh.de/index.php/component/users/?view=remind                                                        |                         |
| 👯 Apps 🛅 Nachrichten 🗋 Banking 🚍 VHS 🧁 PHV 🏠 LSV 🗋 SVSH 🦳 NDLV 😭 Dies+das 🖆 WebAdmin 🏠 locahost 🏠 XAMPP 😭 Facebook 🎽 Hartmann - choosing | » 📋 Weitere Lesezeichen |
| k.                                                                                                    |                         |
| Startseite Bezirke Aktuelles SVSH Referate Ergebnisdienst 2013-14 Ergebnisdienst 2014-15 Impressum                                       |                         |
|                                                                                                    |                         |
| Schachverhand Schleswig-Holstein e V                                                                                                    |                         |
| Solidon verband Conicowig Hoistein C.V.                                                                                                  |                         |
|                                                                                                    |                         |
| ■ Cogn                                                                                                    |                         |
| Bitte die für das Benutzerkonto hinterlegte E-Mail-Adresse eingeben. Der Benutzername wird dann an diese E-Mail-Adresse<br>machteldt     |                         |
| gestlickt.                                                                                                    |                         |
| E-Mail-Adresse: **********************************                                                                                       |                         |
| (massagene) as                                                                                                    |                         |
| Senden                                                                                                    |                         |
|                                                                                                    |                         |
|                                                                                                    |                         |
|                                                                                                    |                         |
|                                                                                                    |                         |
|                                                                                                    |                         |
|                                                                                                    |                         |
|                                                                                                    |                         |
|                                                                                                    |                         |
|                                                                                                    |                         |
|                                                                                                    |                         |
|                                                                                                    |                         |
|                                                                                                    |                         |
| 🌁 Start 🛛 🚱 😧 😈 🕼 🕼 🖄 🕼 🖄 SSSH - Ergebnisdienst 💆 Chess League Manager 🔛 Chldaten 🛛 📴 🕹 🕲 😈                                              | 1 09:24                 |

Anschließend klickt man auf die Schaltfläche <Senden>.

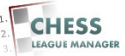

# 11 Mail erhalten

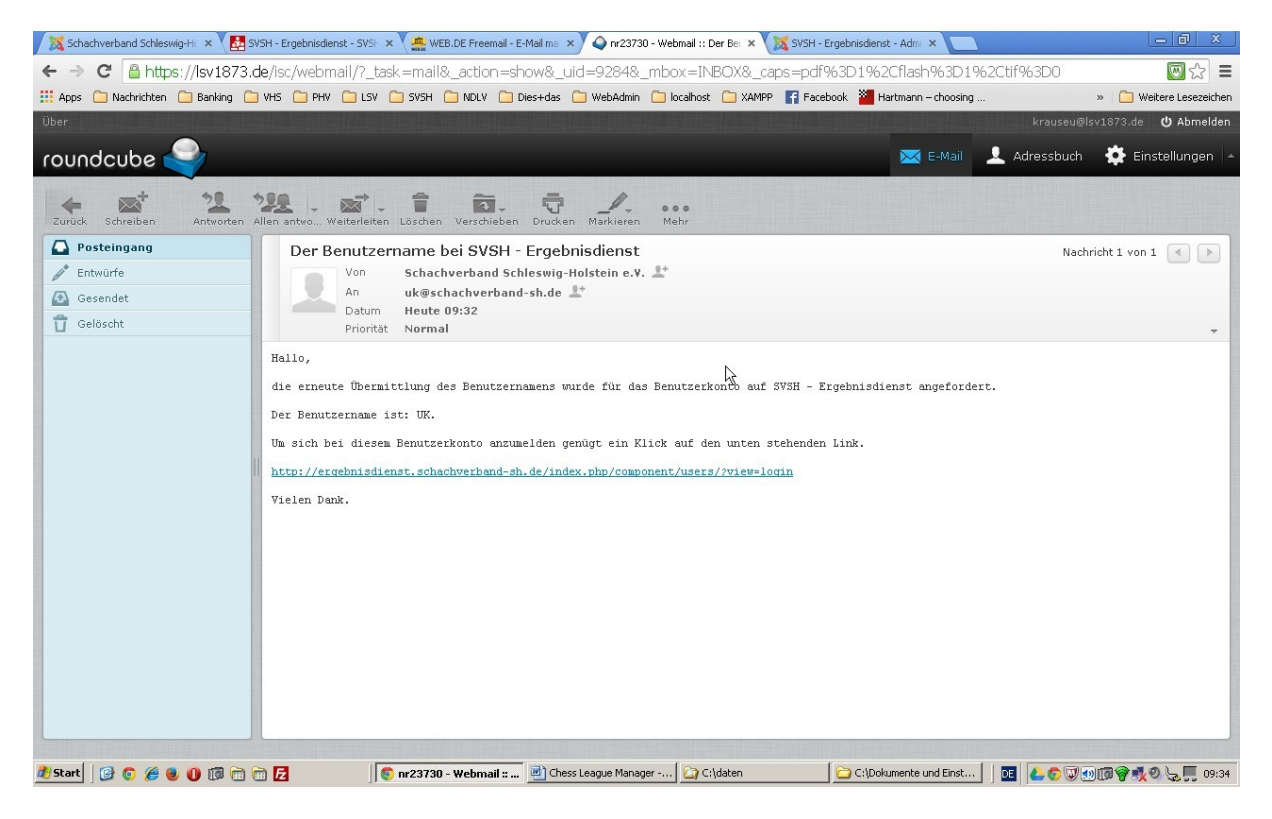

Man erhält dann eine Mail mit einem Link.

#### <u>Anmerkung</u>

Wenn man keine Mail erhält, kann das zwei Ursachen haben:

- 1) Der automatische Mailversand auf dem Server funktioniert nicht.
- 2) Die angegebene Mailadresse ist keinem CLM-Benutzer zugeordnet.
- In beiden Fällen bitte eine Mail an krauseu@lsv1873.de schicken.

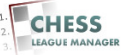

# 12 Anmeldung vornehmen

| Schachverband Schleswig-H 🗙 🛃 SV                             | /SH - Ergebnisdienst - SVSE 🗙 📿 nr23730 - Webmail :: | : Der Bei 🗙 🛃 SVSH - Ergebnisdienst - | - SVSF 🗙 🛃 SVSH - Ergebnisdie | enst - SVSF ×       | _ 0 ×                   |
|--------------------------------------------------------------|------------------------------------------------------|---------------------------------------|-------------------------------|---------------------|-------------------------|
| $\leftrightarrow \rightarrow \mathbf{C}$ 🗋 ergebnisdienst.sc | <b>:hachverband-sh.de</b> /index.php/compone         | nt/users/?view=login                  |                               |                     | 🖾 🕈 🏠 🔳                 |
| 🔢 Apps 🗀 Nachrichten 🗀 Banking 🧎                             | VHS 🗀 PHV 🗀 LSV 🦳 SVSH 🦳 NDLV 🦳 D                    | iies+das 📋 WebAdmin 📋 localhost       | 🗀 XAMPP 🖪 Facebook 🎽          | Hartmann – choosing | » 📋 Weitere Lesezeichen |
| Startseite                                                   |                                                      | ferate Ergebnisdienst 2013-14         | Ergebnisdienst 2014-15        |                     |                         |
| Sch                                                          | achverband Schleswig-                                | Holstein e.V.                         |                               |                     |                         |
|                                                              |                                                      |                                       |                               | 0                   | Login                   |
| Benutze<br>Passwo<br>Angeme<br>ANMEI                         | rmame UK<br>nt<br>Idet bleiben<br>LDEN               | l≩                                    |                               |                     |                         |
| • Pa<br>• Be                                                 | swort vergessen?<br>nutzername vergessen?            |                                       |                               |                     |                         |
|                                                              |                                                      |                                       |                               |                     |                         |
|                                                              |                                                      |                                       |                               |                     |                         |
| 🔊 Start 🛛 🚱 🍙 🖉 📾 📖 🕅 🖮                                      | B SYSH - Fraehnisdiens                               | 🐻 Chess League Manager   🍋 C:         | \daten 🛛 🖬 imag               | e0011.ipg - Window  | / C                     |

Jetzt sollte man sich wieder am System anmelden können. Wenn man das Passwort auch vergessen hat, folgt man den Schritten 1-7.

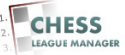